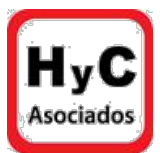

## ¿CÓMO ACTUALIZAR LOS DATOS PERSONALES DEL NUEVO PROPIETARIO DEL INMUEBLE EN EL SII (SERVICIO DE IMPUESTOS INTERNOS)?

#### AUTORIZAR INFORMACION PARA CAMBIO DE PROPIETARIO DEL INMUEBLE POR CORREO ELECTRONICO

Paso 1: IngresE al SII con su RUT y su clave

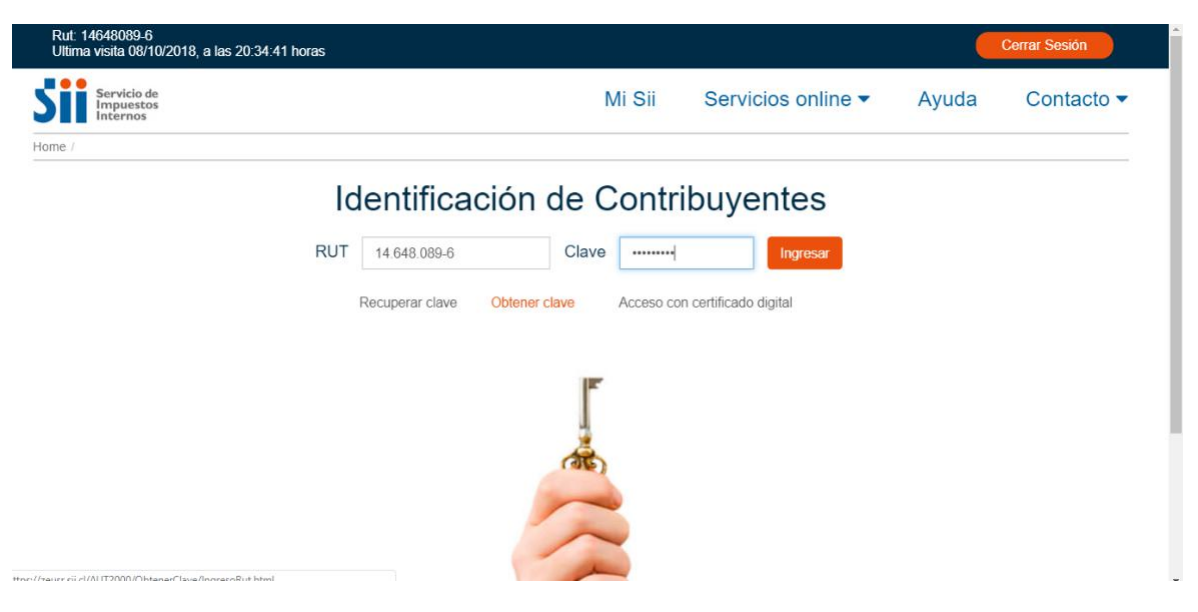

#### Paso 2: Ir a Servicios Online

| Rut: 14648089-6<br>Ultima visita 08/10/2018, a las 2 | 0:34:41 h | oras                                                                                |                   |                              | Cerrar Sesión                                                                                                    |
|------------------------------------------------------|-----------|-------------------------------------------------------------------------------------|-------------------|------------------------------|----------------------------------------------------------------------------------------------------|
| Servicio de<br>Impuestos                             |           |                                                                                     | Mi Sii            | Servicios online             | Ayuda Contacto                                                                                                    |
| Homo / Mi SII                                        |           |                                                                                     | Clave secreta y   | Representationelectromeos    |                                                                                                    |
|                                                      |           |                                                                                     | RUT e Inicio de   | actividades                  |                                                                                                    |
| Mi Sii                                               |           | Bienvenido a M                                                                      | Solicitudes y Ad  | ctualización de información  |                                                                                                    |
|                                                      |           | Biointonido din                                                                     | Factura electró   | nica                         |                                                                                                    |
| Mis Datos Personales                                 |           | Accede fácil y comodamente a toda tu in<br>mensajes, cartas y notificaciones y otra | Boletas de hone   | orarios electrónicas         | , estado de tus declaraciones, tus                                                                                                    |
| Mis Direcciones                                      |           |                                                                                     | Libros contable   | s electrónicos               |                                                                                                    |
| Mis Datos Tributarios                                |           |                                                                                     | Impuestos men     | suales                       |                                                                                                    |
| Mi Situación Tributaria                              |           | Destacados                                                                          | Doclaraciones i   | uradas                       | Ver más destacados                                                                                                    |
| Mis Sociedades                                       |           |                                                                                     | Declaraciones j   | uladas                       |                                                                                                    |
| Mis Declaraciones                                    | ~         |                                                                                     | Declaración de    | renta                        |                                                                                                    |
| Mis Documentos autonzados                            |           | A CEL BERT                                                                          | Infracciones, Pa  | ago de giros y Condonaciones |                                                                                                    |
| Mis Bienes Raices                                    |           |                                                                                     | Término de giro   | )                            |                                                                                                    |
| Mi Correspondencia                                   |           |                                                                                     | Situación tributa | aria                         | THE AVE                                                                                                    |
| Mis Monacion                                         |           |                                                                                     | Herencias         |                              | The second second secon |
| Mis Mensajes                                         |           |                                                                                     | Avalúos v Cont    | ribuciones de bienes raíces  |                                                                                                    |
| Mis Expedientes                                      |           | Propuesta Declaración de IVA                                                        | Tasasián fic!     | de vehícules                 | Reavalúo de Bienes Raíces no Agrícolas                                                                                                    |
| VISITAS DEI SII                                      |           |                                                                                     | rasación fiscal   | de veniculos                 | 2018                                                                                                    |

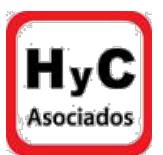

## Paso 3: Hacer click en Solicitudes y actualización de información

| Rut: 14648089-6<br>Ultima visita 08/10/2018, a las 20:34 | :41 horas                                  |                                            | Cerrar Sesión                                                                                                    |  |  |
|----------------------------------------------------------|--------------------------------------------|--------------------------------------------|----------------------------------------------------------------------------------------------------|--|--|
| Servicio de<br>Impuestos<br>Internos                     |                                            | Mi Sii Servicios online                    | - Ayuda Contacto                                                                                                    |  |  |
| Home / Mi SII                                            |                                            | RUT e Inicio de actividades                |                                                                                                    |  |  |
| Mi Sii                                                   | Bienvenido a M                             | Solicitudes y Actualización de información |                                                                                                    |  |  |
| Mis Datos Personales                                     | Accede fácil y cómodamente a toda tu in    | Factura electrónica                        | , estado de tus declaraciones, tus                                                                                                    |  |  |
| Mis Direcciones                                          | mensajes, cartas y notificaciones y otra i | Boletas de honorarios electronicas         |                                                                                                    |  |  |
| Mis Datos Tributarios                                    |                                            | Libros contables electrónicos              |                                                                                                    |  |  |
| Mi Situación Tributaria                                  |                                            | Impuestos mensuales                        |                                                                                                    |  |  |
| Mis Sociedades                                           | Destacados                                 | Declaraciones juradas                      | Ver mas destacados                                                                                                    |  |  |
| Mis Declaraciones                                        |                                            | Declaración de renta                       |                                                                                                    |  |  |
| Mis Documentos autorizados                               |                                            | Infracciones, Pago de giros y Condonacione | s                                                                                                    |  |  |
| Mis Bienes Raíces                                        |                                            | Término de giro                            |                                                                                                    |  |  |
| Mi Correspondencia                                       |                                            |                                            | and and an and a second second |  |  |
| Mis Notificaciones                                       |                                            | Situacion tributaria                       | THE                                                                                                    |  |  |
| Mis Mensajes                                             |                                            | Herencias                                  | and the second                                                                                                    |  |  |
| Mis Expedientes                                          |                                            | Avalúos y Contribuciones de bienes raíces  |                                                                                                    |  |  |
| Visitas del SII                                          | Propuesta Declaración de IVA               | Tasación fiscal de vehículos               | Reavaluo de Blenes Raices no Agricolas<br>2018                                                                                                    |  |  |
| w.sii.cl/servicios_online/1037html                       |                                            |                                            |                                                                                                    |  |  |

## Paso 4: Luego ir a Notificación por correo electrónico

| Rut: 14648089-6<br>Ultima visita 08/10/2018, a las 20:36:32 h                        | oras                                 |             |                    |       | Cerrar Sesión |
|--------------------------------------------------------------------------------------|--------------------------------------|-------------|--------------------|-------|---------------|
| Siii Servicio de<br>Impuestos<br>Internos                                            |                                      | Mi Sii      | Servicios online - | Ayuda | Contacto -    |
| Home / Servicios online / Solicitudes y Actual                                       | zación de información                |             |                    |       |               |
| Servicios online                                                                     | Solicitudes y Actualiza              | ación de in | formación          |       | Compartir     |
| Clave secreta y Representantes velectrónicos                                         | Selecciona la opción a la cual desea | s ingresar: |                    |       |               |
| RUT e Inicio de actividades                                                          |                                      |             |                    |       | 0             |
| Solicitudes y Actualización de 🔷 ^                                                   | Regimenes tributarios                |             |                    |       | 0             |
| Regímenes tributarios                                                                | Verificación de actividad            |             |                    |       | Ø             |
| Verificación de actividad                                                            | Notificación por correo electrónico  |             |                    |       | 0             |
| <ul> <li>Notificación por correo electrónico</li> </ul>                              | Notificación por correo electronico  | )           |                    |       |               |
| Solicitud de contabilidad computacional                                              | Solicitud de contabilidad computad   | cional      |                    |       | O             |
| Impresoras fiscales                                                                  |                                      |             |                    |       |               |
| Maquinas registradoras                                                               | Impresoras fiscales                  |             |                    |       | $\mathbf{O}$  |
| <ul> <li>Dar aviso de pérdida y/o recuperación de<br/>cédula de identidad</li> </ul> | Máquinas registradoras               |             |                    |       | Ø             |
| <ul><li>Peticiones Administrativas</li><li>Certificados a presentar ante</li></ul>   | Actualización de información         |             |                    |       | Ø             |

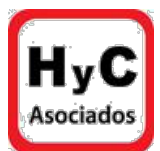

## Paso 5: lr a <u>Solicitar notificación por correo electrónico</u>, (se encuentra en la primera fila)

| Rut: 14648089-6<br>Ultima visita 08/10/2018, a las 20:34:41 hora | IS                       |                                    |                    |       | Cerrar Sesión |
|------------------------------------------------------------------|--------------------------|------------------------------------|--------------------|-------|---------------|
| Servicio de<br>Impuestos<br>Internos                             |                          | Mi Sii                             | Servicios online - | Ayuda | Contacto 🔻    |
| Home / Servicios online / Solicitudes y Actualiza                | ción de información / No | otificación por correo electrónico |                    |       |               |
| Servicios online                                                 | Notificación             | por correo electrór                | nico               |       | Compartir     |
| Clave secreta y Representantes 🗸 🗸                               | Solicitar notificación   | on por correo electrónico          |                    |       |               |
| RUT e Inicio de actividades 🗸 🗸                                  | Validar correo de n      | potificación                       |                    |       |               |
| Solicitudes y Actualización de 🔨                                 | Validar contoo do fi     |                                    |                    |       |               |
| Regimenes tributarios                                            | Actualizar correo e      |                                    |                    |       |               |
| Verificación de actividad                                        | Concultor octodo d       | la annalamianta                    |                    |       |               |
| Notificación por correo electrónico                              | Consultar estado d       | le enrolamiento                    |                    |       |               |
| Solicitud de contabilidad computacional                          | Revocar notificació      | ón por correo electrónico          |                    |       |               |
| <ul> <li>Impresoras fiscales</li> </ul>                          |                          | •                                  |                    |       |               |
| <ul> <li>Máquinas registradoras</li> </ul>                       | Ayudas                   |                                    |                    |       |               |
| <ul> <li>Actualización de información</li> </ul>                 | -                        | -                                  |                    |       |               |
| Dar aviso de pérdida y/o recuperación de<br>cédula de identidad  | Preguntas                | Más información                    |                    |       |               |

Paso 5.1: Después hacer click en Solicitar notificación por correo electrónico

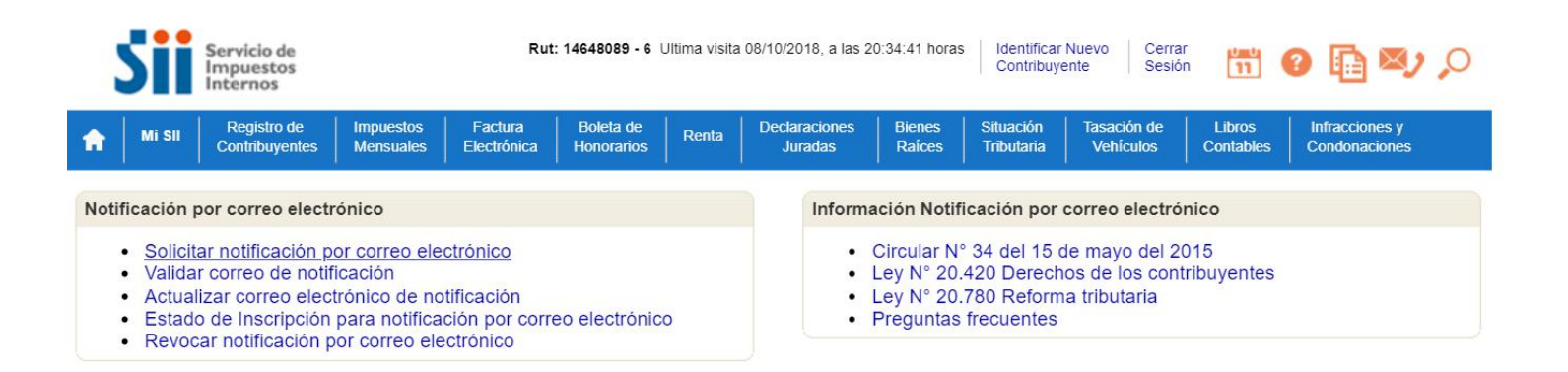

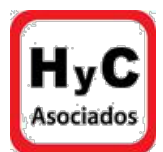

#### Paso 5.2: Posteriormente llenar datos y enviar

| Servicio d<br>Impuesto<br>Internos                                                                 | 5<br>5                                                            | Rut                    | : 14648089 - 6            | Ultima visita                   | a 08/10/2018, a las 2    | 20:34:41 horas     | Identificar<br>Contribuy | r Nuevo Cerrar<br>vente Sesión | n 🛄                 | 0 🗓 🕸                           | ç |
|----------------------------------------------------------------------------------------------------|-------------------------------------------------------------------|------------------------|---------------------------|---------------------------------|--------------------------|--------------------|--------------------------|--------------------------------|---------------------|---------------------------------|---|
| 1 Mi SII Registro<br>Contribuye                                                                    | de Impuestos<br>ntes Mensuales                                    | Factura<br>Electrónica | Boleta de<br>Honorarios   | Renta                           | Declaraciones<br>Juradas | Bienes<br>Raíces   | Situación<br>Tributaria  | Tasación de<br>Vehículos       | Libros<br>Contables | Infracciones y<br>Condonaciones |   |
| SOLICITAR NOTI<br>in esta página se indica<br>ir(a). XI RAO, RUT: 1464<br>Jsted ya se encuentra in | FICACIÓN P<br>si usted se encuer<br>8089-6<br>scrito para ser not | OR CORI                | REO ELE<br>ara ser notifi | ECTRÓ<br>icado por<br>nico, con | NICO<br>correo electrór  | nico.<br>ormación: |                          |                                |                     |                                 |   |
| Fecha activación                                                                                   | 26-09-2018 1                                                      | 5:42                   |                           |                                 |                          |                    |                          |                                |                     |                                 |   |
| Correo electrónico                                                                                 | xi.rao.md@g                                                       | mail.com               |                           |                                 |                          |                    |                          |                                |                     |                                 |   |
| nportante: Es responsa<br>lectrónico.                                                              | bilidad del contrib                                               | uyente, mant           | ener la casil             | a de corr                       | reo electrónico          | actualizada        | i, o revocar             | la si decide no                | ser notifica        | ado por correo                  |   |
|                                                                                                    |                                                                   |                        |                           |                                 | Salir                    |                    |                          |                                |                     |                                 |   |

#### CAMBIO DE NOMBRE DEL PROPIETARIO DEL INMUEBLE

Paso 1: Ingrese al SII con su RUT y su clave

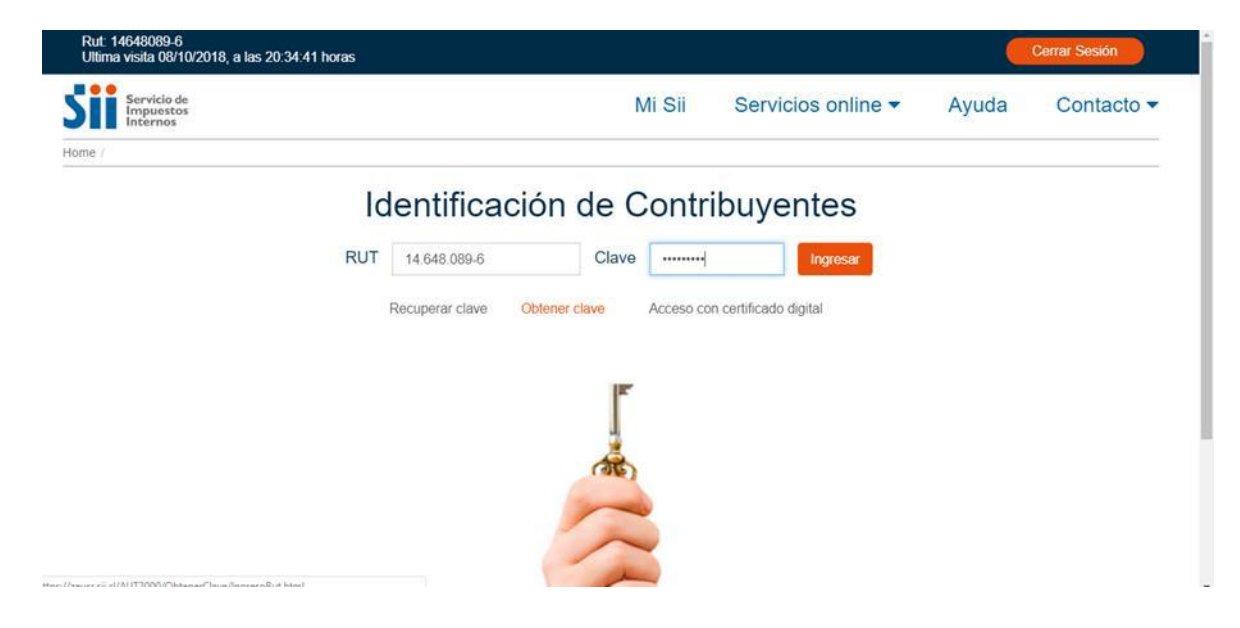

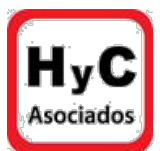

## Paso 2: Vaya a <u>Servicios Online</u>

| Rut. 14648089-6<br>Ultima visita 08/10/2018, a las 20:34 | :41 horas                                                                             |                   |                              | Cerrar Sesión                                  |  |  |
|----------------------------------------------------------|---------------------------------------------------------------------------------------|-------------------|------------------------------|------------------------------------------------|--|--|
| Servicio de<br>Impuestos                                 |                                                                                       | Mi Sii            | Servicios online             | Ayuda Contacto                                 |  |  |
| Internos                                                 |                                                                                       | Clave secreta y   | Representantes electrónicos  |                                                |  |  |
| Home / Mi SII                                            |                                                                                       | RUT e Inicio de   | actividades                  |                                                |  |  |
| Mi Sii                                                   | Bienvenido a M                                                                        | Solicitudes y Ac  | tualización de información   |                                                |  |  |
|                                                          | Biorryonido d IV                                                                      | Factura electrór  | nica                         |                                                |  |  |
| Mis Datos Personales                                     | Accede fácil y cómodamente a toda tu in<br>mensajes, cartas y notificaciones y otra i | Boletas de hono   | orarios electrónicas         | , estado de tus declaraciones, tus             |  |  |
| Mis Direcciones                                          |                                                                                       | Libros contables  | s electrónicos               |                                                |  |  |
| Mis Datos Tributarios                                    |                                                                                       | Impuestos men     | suales                       |                                                |  |  |
| Mis Sociedades                                           | Destacados                                                                            | Declaraciones i   | uradas                       | Ver más destacados                             |  |  |
| Mis Declaraciones                                        |                                                                                       | Declaración de    | renta                        |                                                |  |  |
| Mis Documentos autorizados                               |                                                                                       | Infracciones Pa   | ago de giros y Condonaciones | Contraction of the second                      |  |  |
| Mis Bienes Raíces                                        |                                                                                       | Término de airo   |                              | and a starting of the                          |  |  |
| Mi Correspondencia                                       |                                                                                       | Permito de giro   | 1.404                        |                                                |  |  |
| Mis Notificaciones                                       |                                                                                       | Situación tributa | ana                          | LIFE                                           |  |  |
| Mis Mensajes                                             |                                                                                       | Herencias         |                              | and the second                                 |  |  |
| Mis Expedientes                                          |                                                                                       | Avalúos y Contr   | ibuciones de bienes raíces   |                                                |  |  |
| Visitas del SII                                          | Propuesta Declaración de IVA                                                          | Tasación fiscal   | de vehículos                 | Reavalúo de Bienes Raíces no Agrícolas<br>2018 |  |  |
| tps://misiir.sii.cl/cgi_misii/siihome.cgi#               |                                                                                       |                   |                              |                                                |  |  |

## Pao 3: Posteriormente haga click en <u>Avalúos y contribuciones de bienes</u> raíces

| Rut: 14648089-6<br>Ultima visita 08/10/2018, a las 20: | 36:32 h | ioras                                                                                 |                   |                                 | Cerrar Sesión                         |
|--------------------------------------------------------|---------|---------------------------------------------------------------------------------------|-------------------|---------------------------------|---------------------------------------|
| Servicio de<br>Impuestos                               |         |                                                                                       | Mi Sii            | Servicios online -              | Ayuda Contacto 🕶                      |
| Internos                                               |         |                                                                                       | Clave secreta y   | Representantes electrónicos     |                                       |
| Home / Mi SII                                          |         |                                                                                       | RUT e Inicio de   | actividades                     |                                       |
| Mi Sii                                                 |         | Bienvenido a M                                                                        | Solicitudes y Ac  | ctualización de información     |                                       |
|                                                        |         | Biorrivornido d IV                                                                    | Factura electrór  | nica                            |                                       |
| Mis Datos Personales                                   |         | Accede fácil y cómodamente a toda tu ir<br>mensajes, cartas y notificaciones y otra i | Boletas de hono   | prarios electrónicas            | , estado de tus declaraciones, tus    |
| Mis Direcciones                                        |         |                                                                                       | Libros contables  | s electrónicos                  |                                       |
| Mis Datos Indutarios                                   |         |                                                                                       | Impuestos men     | suales                          |                                       |
| Mi Situación Hibutana<br>Mis Sociedades                |         | Destacados                                                                            | Declaraciones j   | uradas                          | Ver más destacados                    |
| Mis Declaraciones                                      | ~       |                                                                                       | Declaración de    | renta                           | - Contract of section                 |
| Mis Documentos autorizados                             |         |                                                                                       | Infracciones Pa   | ago de giros y Condonaciones    |                                       |
| Mis Bienes Raíces                                      |         | A 449 37 74                                                                           | Término de giro   | , ago de gilos y contacidadenco | and the state of the                  |
| Mi Correspondencia                                     |         |                                                                                       | Cituación tribute |                                 |                                       |
| Mis Notificaciones                                     |         |                                                                                       | Situacion tributa | ana                             | LILL                                  |
| Mis Mensajes                                           |         |                                                                                       | Herencias         |                                 | and the second second                 |
| Mis Expedientes                                        |         | Personata Declaración de 19/4                                                         | Avalúos y Contr   | ribuciones de bienes raíces     | Descrités de Diseas Defess de América |
| Visitas del SII                                        |         | Propuesta Declaración de TVA                                                          | Tasación fiscal   | de vehículos                    | 2018                                  |

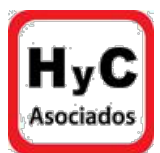

### Paso 4: Después vaya a Solicitudes

| Rut: 14648089-6<br>Ultima visita 08/10/2018, a las 20:3 | 6:32 h  | oras                                 |             |                    |       | Cerrar Sesión |
|---------------------------------------------------------|---------|--------------------------------------|-------------|--------------------|-------|---------------|
| Servicio de<br>Impuestos<br>Internos                    |         |                                      | Mi Sii      | Servicios online - | Ayuda | Contacto 🗸    |
| Home / Servicios online / Avalúos y Co                  | ntribuc | ciones de bienes raíces              |             |                    |       |               |
| Servicios online                                        |         | Avalúos y Contribucio                | ones de bie | enes raíces        |       | Compartir     |
| Clave secreta y Representantes<br>electrónicos          | ~       | Selecciona la opción a la cual desea | s ingresar: |                    |       |               |
| RUT e Inicio de actividades                             | ~       |                                      |             |                    |       | 0             |
| Solicitudes y Actualización de<br>información           | ~       | Contribuciones                       |             |                    |       | 0             |
| Factura electrónica                                     | ~       | Consulta avalúos y certificados      |             |                    |       | Ø             |
| Boletas de honorarios electrónicas                      | ~       | Desvelás de bissos refere            |             |                    |       | 0             |
| Libros contables electrónicos                           | ~       | Reavaluo de bienes raices            |             |                    |       | 0             |
| Impuestos mensuales                                     | ~       | Aplicaciones para entidades exter    | nas         |                    |       |               |
| Declaraciones juradas                                   | ~       |                                      |             |                    |       |               |
| Declaración de renta                                    | ~       | Solicitudes                          |             |                    |       | $\odot$       |
| Infracciones, Pago de giros y<br>Condonaciones          | ~       | Notificación por correo electrónico  |             |                    |       | Ø             |
| Término de giro                                         | ~       |                                      |             |                    |       |               |
| Situación tributaria                                    | ~       | Ayudas                               |             |                    |       |               |

## Paso 5: A continuación, a Solicitudes de Bienes Raíces

| ut 14648089-6<br>tima visita 08/10/2018, a las 20.36.32 horas |           |                                     |                    |                                  |                |  |
|---------------------------------------------------------------|-----------|-------------------------------------|--------------------|----------------------------------|----------------|--|
| Servicio de<br>Impuestos<br>Internos                          |           |                                     | Mi Sii             | Servicios online 🔻               | Ayuda          |  |
| lome / Servicios online / Avalúos y Co                        | ontribuci | ones de bienes raíces / Solicitudes |                    |                                  |                |  |
| Servicios online                                              |           | Solicitudes                         |                    |                                  |                |  |
| Clave secreta y Representantes<br>electrónicos                | ~         | Solicitudes de Bienes Raíces        |                    |                                  |                |  |
| RUT e Inicio de actividades                                   | ~         | Acogerse a beneficio adulto mayor   | Lev 20 732         |                                  |                |  |
| Solicitudes y Actualización de<br>información                 | ~         | Consulta cambio de nombre           | 2017 2017 02       |                                  |                |  |
| Factura electrónica                                           | ~         | Consulta cambio de nombre           |                    |                                  |                |  |
| Boletas de honorarios electrónicas                            | ~         | Comunicación de Tasación a Valor    | de Mercado de I    | Bienes Raíces, Ley Nº 20.780,    | de 2014        |  |
| Libros contables electrónicos                                 | ~         |                                     |                    |                                  |                |  |
| impuestos mensuales                                           | ~         | Declaración jurada de cálculo de a  | valúo fiscal de bi | ienes raíces acogidos a la Ley o | le Copropiedad |  |
| Declaraciones juradas                                         | ~         |                                     |                    |                                  |                |  |
| Declaración de renta                                          | ~         |                                     |                    |                                  |                |  |
| nfracciones, Pago de giros y<br>Condonaciones                 | ~         |                                     |                    |                                  |                |  |
| Término de giro                                               | ~         |                                     |                    |                                  |                |  |

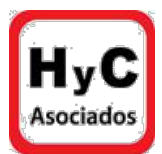

### Paso 6: Seguidamente haga click en ingresar Solicitud

| Rut: 14648089-6<br>Ultima visita 08/10/2018, a las 20:3 | 6:32 h | oras                                                                                 |             | Cerrar Sesión |
|---------------------------------------------------------|--------|--------------------------------------------------------------------------------------|-------------|---------------|
| Servicio de<br>Impuestos<br>Internos                    |        | Mi Sii Servicios online -                                                            | Ayuda       | Contacto 🔻    |
| Home / Servicios online / Avalúos y Co                  | ntribu | tiones de blenes raíces / Solicitudes                                                |             |               |
| Servicios online                                        |        | Solicitudes                                                                          |             | Compartir     |
| Clave secreta y Representantes<br>electrónicos          | ×      | Solicitudes de Bienes Raíces                                                         |             | 0             |
| RUT e Inicio de actividades                             | ~      | S Ingresar Solicitud                                                                 |             |               |
| Solicitudes y Actualización de<br>información           | ~      | S Consultar Solicitudes                                                              |             |               |
| Factura electrónica                                     | ~      |                                                                                      |             | -             |
| Boletas de honorarios electrónicas                      | ~      | Acogerse a beneficio adulto mayor Ley 20.732                                         |             | 0             |
| Libros contables electrónicos                           | ~      | Consulta cambio de nombre                                                            |             | Ø             |
| Impuestos mensuales                                     | ~      |                                                                                      |             |               |
| Declaraciones juradas                                   | ~      | Comunicación de Tasación a Valor de Mercado de Bienes Raíces, Ley Nº 20.780, d       | e 2014      | O             |
| Declaración de renta                                    | ~      |                                                                                      |             |               |
| Infracciones, Pago de giros y<br>Condonaciones          | ~      | Declaración jurada de cálculo de avalúo fiscal de bienes raíces acogidos a la Ley de | Copropiedad |               |
| Término de giro                                         | ~      |                                                                                      |             |               |
| Situación tributaria                                    |        |                                                                                      |             |               |

# Paso 7: Por último, marque en <u>Nuevo propietario</u> y llene los datos de la propiedad

| Rut: 14648089-6<br>Ultima visita 08/10/2018, a las 20:3 | 36:32 horas                               |                                    |                |                          |                                | Cerrar Sesión           |
|---------------------------------------------------------|-------------------------------------------|------------------------------------|----------------|--------------------------|--------------------------------|-------------------------|
| Servicio de<br>Impuestos<br>Internos                    |                                           | Mi Sii                             | Servicios      | online 🔻                 | Ayuda                          | Contacto 🗸              |
| me / Servicios online / Avalúos y Co                    | ontribuciones de bienes raíces / Solicitu | des / Ingreso de Solicitudes de Bi | enes Raíces    |                          |                                |                         |
| INGRESO DE SO                                           | LICITUDES DE BIE                          | NES RAÍCES                         |                |                          |                                |                         |
| Rut Autenticado: 14.648.089-6                           | Nombre: XI                                | RAO                                |                |                          | Fech                           | na: 08-10-2018 21:46    |
| Identificación del Solicitante                          |                                           |                                    |                |                          |                                |                         |
| Rut                                                     | 14.648.089-6                              | Nombre o Razón Social              | XI RAO         |                          |                                |                         |
| Teléfono Fijo                                           | 2-2152923                                 | Teléfono Celular                   | 79582295       | Email de<br>Notificación | xi.rao.md@gr<br>Modificar/enro | nail.com<br>plar correo |
| Indicar el tipo de solicitante:                         |                                           |                                    |                |                          |                                |                         |
| Mis Propiedades                                         | Otr                                       | as Propiedades                     |                | Nuevo Propie             | etario                         |                         |
|                                                         |                                           |                                    |                |                          |                                |                         |
|                                                         | Facial                                    | Center                             |                | C-li-                    |                                |                         |
|                                                         | (*) Para anviar la colicitu               | Grabar                             | non roquoridon | Sall                     |                                |                         |